## 入札情報の閲覧方法

入札情報については、下記リンク(埼玉県電子入札共同システム)にてご覧いただけます。 https://www.pref.saitama.lg.jp/a0212/densinyusatsu/

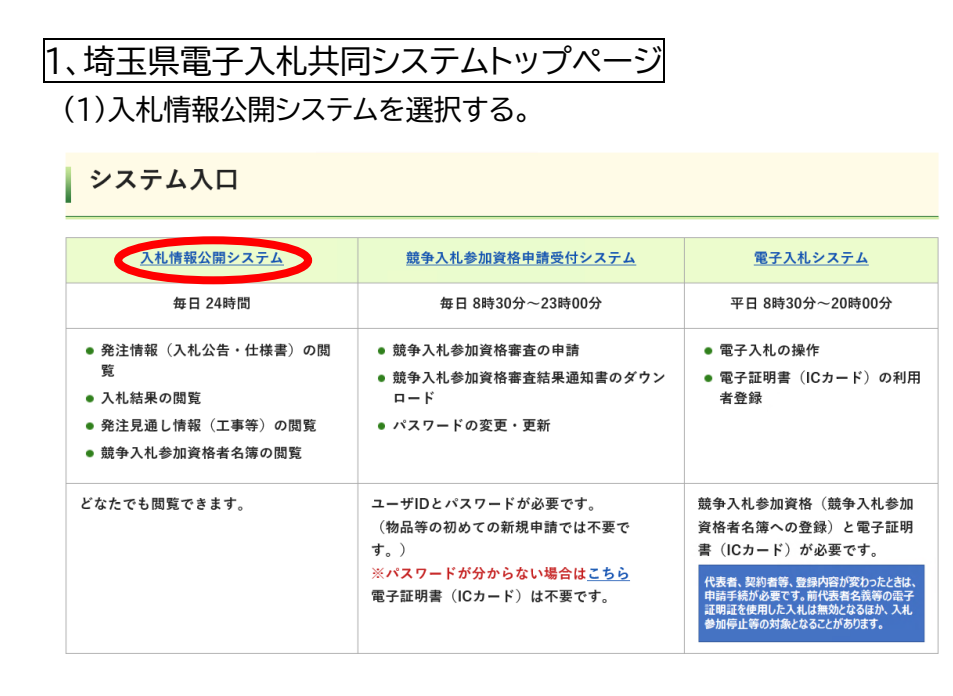

## 2、入札情報公開システムトップメニュー画面

(1)業務区分にて「工事等」を選択する。

- (2) ① 発注情報を閲覧したい場合 →「2 発注情報の検索」をクリックする。
  - ② 入札結果情報を閲覧したい場合 →「5 入札・見積結果情報の検索」をクリックする。

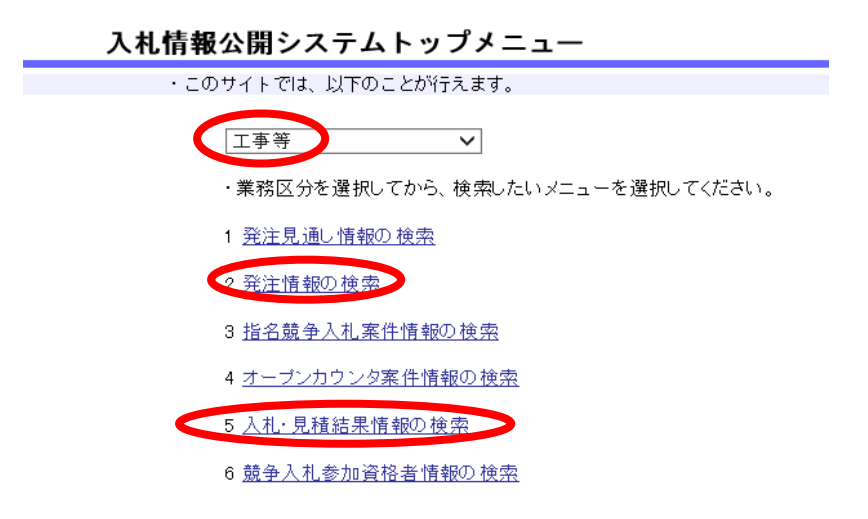

## 3、発注情報一覧画面 / 入札·見積結果情報一覧画面

(1)調達区分で「建設工事」「設計・調査・測量」「土木施設維持管理」から閲覧したい情報を選 択する。

(2)調達機関名で「杉戸町」を選択する。

(3)公開日又は開札日の検索範囲を指定して「検索」をクリックする。

| ・検索を実行する <br>・検索多件をリレ | こは、検索条件<br>トナマトロは、ク | を指定して検9<br>リマボタンをク                        | 索ボタンをクリ<br>リックします 。 | リックします  | •            |            |         |     |      |
|-----------------------|---------------------|-------------------------------------------|---------------------|---------|--------------|------------|---------|-----|------|
| 調達区分                  | 選択してくな              | 選択してください 週達区分」を変えると「業種/業務」及び「格付」がクリアされます。 |                     |         |              |            |         |     |      |
| 調達機関名                 | 杉戸町                 |                                           | ✔「調達機関              | 名」を変え   | こると「部局名」及び   | ド課所名」がク    | リアされます。 |     |      |
| 部局名                   | 指定しない               | ~                                         | 「部局名」を変             | 変えると「詰  | 果所名」がクリアさね   | hます。       |         |     |      |
| 課所名                   | 指定しない               | ×                                         |                     |         |              |            |         |     |      |
| 入札方式                  | 指定しない               |                                           |                     | ~       |              |            |         |     |      |
| 業種/業務                 | 指定しない               | 指定しない、 「業種/業務」を「指定しない」に変えると「格付」がクリアされます。  |                     |         |              |            |         |     |      |
| 格付                    | 指定しない               | 指定しない、 「格付」を指定するには、「調達区分」と「業種/業務」を指定します。  |                     |         |              |            |         |     |      |
| 調達案件名称                |                     | を含む                                       |                     |         |              |            |         |     |      |
| 案件番号                  |                     |                                           | 赤今む 🕏               | 2件指所    |              |            |         |     | を含む  |
| ● 公開日<br>○ 開札日        | 検索範囲[               | 2021 ✔年4                                  | ✔月 1 ∨              | ・日 から [ | 2022 🗸 年 3 🗸 | 月 31 🗸 日 ३ | まで      | >   |      |
| 表示件数                  | 10 🗸 1#             | 10 🗸 件こと                                  |                     |         |              |            |         |     |      |
|                       |                     |                                           |                     |         |              |            |         | 検索  | クリア  |
| 調達案件名称                | 案件番号                | 入札方式                                      | 案件状態                | 業種/業    | 案件場所         | 公開日        | 開札日     | 課所名 | 電子入札 |

発注情報一覧

|        | ・検索を実行するには、検索条件を指定して検索ボタンをクリックします。<br>・検索条件をUセットするには、クリアボタンをクリックします。 |                                                         |  |  |  |  |  |  |  |  |
|--------|----------------------------------------------------------------------|---------------------------------------------------------|--|--|--|--|--|--|--|--|
|        | 調達区分                                                                 | 選択してください 「調達区分」を変えると「業種/業務」及び「格付」がクリアされます。              |  |  |  |  |  |  |  |  |
|        | 調達機関名                                                                | 杉戸町 「調達機関名」を変えると「部局名」及び「課所名」がクリアされます。                   |  |  |  |  |  |  |  |  |
|        | 部局名                                                                  | 1f定しない ✓「部局名」を変えると「課所名」がクリアされます。                        |  |  |  |  |  |  |  |  |
|        | 課所名                                                                  | 指定しない 🖌                                                 |  |  |  |  |  |  |  |  |
|        | 入札方式                                                                 | 指定しない                                                   |  |  |  |  |  |  |  |  |
|        | 業種/業務                                                                | 指定しない 🗸 「業種/業務」を「指定しない」に変えると「格付」がクリアされます。               |  |  |  |  |  |  |  |  |
|        | 格付                                                                   | 指定しない 🗸 「格付」を指定するには、「調達区分」と「業種/業務」を指定します。               |  |  |  |  |  |  |  |  |
|        | 調達案件名称                                                               | <u>を含む</u> <b>案件番号</b> を含む                              |  |  |  |  |  |  |  |  |
| $\leq$ | 開札日                                                                  | 検索範囲 2021 🗸 年 4 💙 月 1 💙 日 から 2022 💙 年 3 💙 月 31 💙 日 まで 🥏 |  |  |  |  |  |  |  |  |
|        | 表示件数                                                                 | 10 V 1f-こと                                              |  |  |  |  |  |  |  |  |
|        |                                                                      | 検索クリア                                                   |  |  |  |  |  |  |  |  |
|        | 入机方式                                                                 |                                                         |  |  |  |  |  |  |  |  |

## 入札・見積結果情報一覧